# E6393A-01 <u>SERVICE N</u>OTE

Supersedes: None

## Agilent Technologies E6393A CDMA MS Test Set

#### Serial Numbers: JP1MJ00101/JP1MJ00207

#### Firmware Rev A.01.12 has a problem in RFCH handoff.

To Be Performed By: Agilent-Qualified Personnel or Customer

| Parts Required:<br>P/N | Description      | Qty. |
|------------------------|------------------|------|
| Agilent 34398A         | RS-232 Cable Kit | 1    |

### ADMINISTRATIVE INFORMATION

| SERVICE NOTE CLASSIFICATION:      |                                                                   |                                                                                           |  |
|-----------------------------------|-------------------------------------------------------------------|-------------------------------------------------------------------------------------------|--|
| MODIFICATION RECOMMENDED          |                                                                   |                                                                                           |  |
| ACTION<br>CATEGORY:               | [[]] IMMEDIATELY<br>[[]] ON SPECIFIED FAILURE<br>X AGREEABLE TIME | STANDARDS:<br>LABOR: 0.5 Hours                                                            |  |
| LOCATION<br>CATEGORY:             | X CUSTOMER INSTALLABLE<br>[[]] ON-SITE<br>[[]] SERVICE CENTER     | SERVICE[[]]RETURNUSED[[]]RETURNINVENTORY:[[]]SCRAPPARTS:[[]]SCRAP[[]]SEE TEXT[[]]SEE TEXT |  |
| AVAILABILITY:                     | PRODUCT'S SUPPORT LIFE                                            | AGILENT RESPONSIBLE UNTIL: end of product support life                                    |  |
| AUTHOR: SA                        | PRODUCT LINE: BJ                                                  |                                                                                           |  |
| ADDITIONAL INFORMATION:           |                                                                   |                                                                                           |  |
| © AGILENT TECHNOLOGIES, INC. 2002 |                                                                   |                                                                                           |  |

PRINTED IN U.S.A.

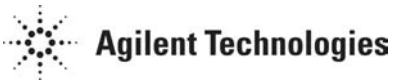

January 17, 2002

#### Situation:

E6393A firmware revision A.01.12 has a following problem.

RFCH handoff always fails after PRESET (or \*RST remote command) if destination RFCH is the same as the last RFCH handoff.

#### Solution/Action:

Upgrade the E6393A firmware to Rev A.01.13 or later by using PC download program. PC download program can be obtained from Agilent web site. follow the instruction below.

- 1. Go to http://www.agilent.com
- 2. Enter the key word E6393A in the quick search box and click "go".
- 3. Click the link to the "E6393A Firmware Upgrade"
- 4. In this "E6393A Firmware Upgrade" page, you can down load the "PC download" program and the latest firmware file. Follow the instruction described in this page.